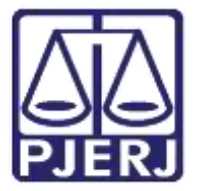

Secretaria-Geral de Tecnologia da Informação (SGTEC) Departamento de Atendimento e Suporte ao Usuário (DEATE) Divisão de Aplicativos de Apoio (DIAPA)

Manual do Usuário

# Webmail

### Bloqueio de Remetente no

Office 365

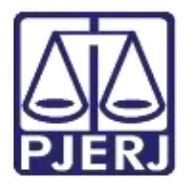

Secretaria-Geral de Tecnologia da Informação (SGTEC) Departamento de Atendimento e Suporte ao Usuário (DEATE) Divisão de Aplicativos de Apoio (DIAPA)

## **SUMÁRIO**

| 1. | Introdução               | 3 |
|----|--------------------------|---|
| 2. | Como realizar o Bloqueio | 4 |
| З. | Histórico de Versões     | 9 |

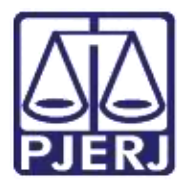

#### Poder Judiciário do Estado do Rio de Janeiro Secretaria-Geral de Tecnologia da Informação (SGTEC) Departamento de Atendimento e Suporte ao Usuário (DEATE) Divisão de Aplicativos de Apoio (DIAPA)

## Bloqueio de Remetente no Webmail

## 1. Introdução

O Microsoft Office 365 é constituído por um conjunto de aplicativos e ferramentas que trabalham dentro do conceito de nuvem, fornecendo diferentes recursos para otimização de suas atividades.

As ferramentas disponíveis incluem o OneDrive, que permite acessar e compartilhar arquivos armazenados na nuvem, e o Outlook Online, ferramenta para gerenciar e-mail, agenda, contatos e tarefas. Há também recursos avançados de comunicação, como o Teams e o Yammer.

Com o Office 365, você também poderá utilizar o Office Online — versão Web dos aplicativos do Office que você já conhece, como o Word, Excel e PowerPoint. Com o Office Online, você pode criar e editar documentos em qualquer notebook, computador ou celular, bastando ter uma conexão com a internet, além de acessar seus e-mails de onde estiver.

Todos esses recursos podem ser acessados através do Portal Office 365.

Neste manual, orientaremos em como realizar o bloqueio de remetentes dentro do Webmail do Outlook para que as mensagens encaminhadas destes remetentes sejam enviadas diretamente para o lixo eletrônico.

Lembrando que apenas e-mails de rementes externos ao PJERJ (diferentes de @tjrj.jus.br) podem ser bloqueados.

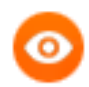

OBSERVAÇÃO: Esta configuração poderá ser desfeita se necessário.

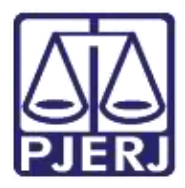

Secretaria-Geral de Tecnologia da Informação (SGTEC) Departamento de Atendimento e Suporte ao Usuário (DEATE) Divisão de Aplicativos de Apoio (DIAPA)

## 2. Como realizar o Bloqueio

Na barra de endereços, digite "portal.office.com" e tecle ENTER.

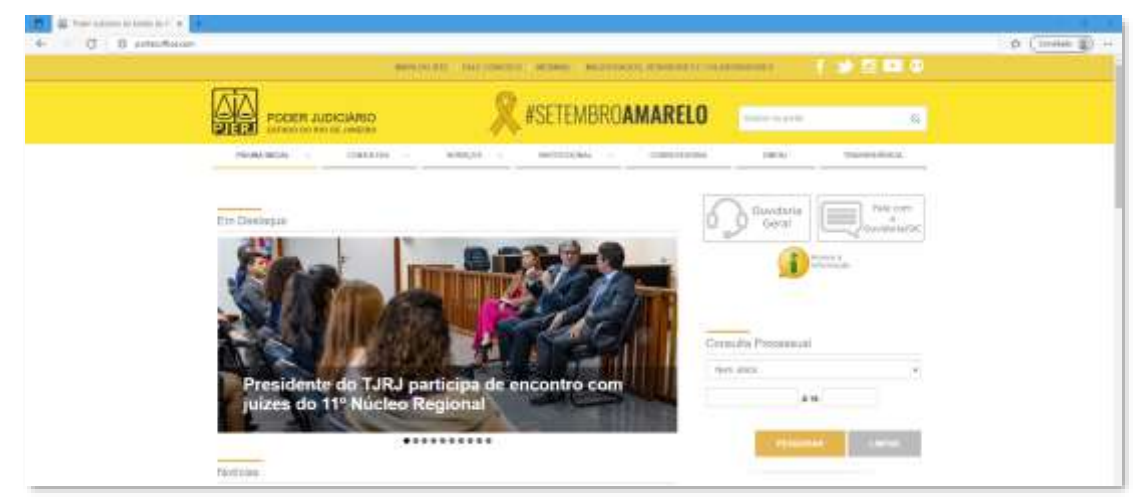

Figura 1 - Acessando o portal.office.com

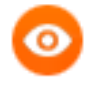

OBSERVAÇÃO: Neste guia, será utilizado o navegador Microsoft Edge. Caso utilize outros navegadores, poderá haver alguma diferença no procedimento de acesso.

Caso seja exibida a tela abaixo, clique em "Entrar" e preencha o seu endereço eletrônico do PJERJ no campo indicado com "E-mail, telefone ou Skype". Em seguida, clique em "Avançar".

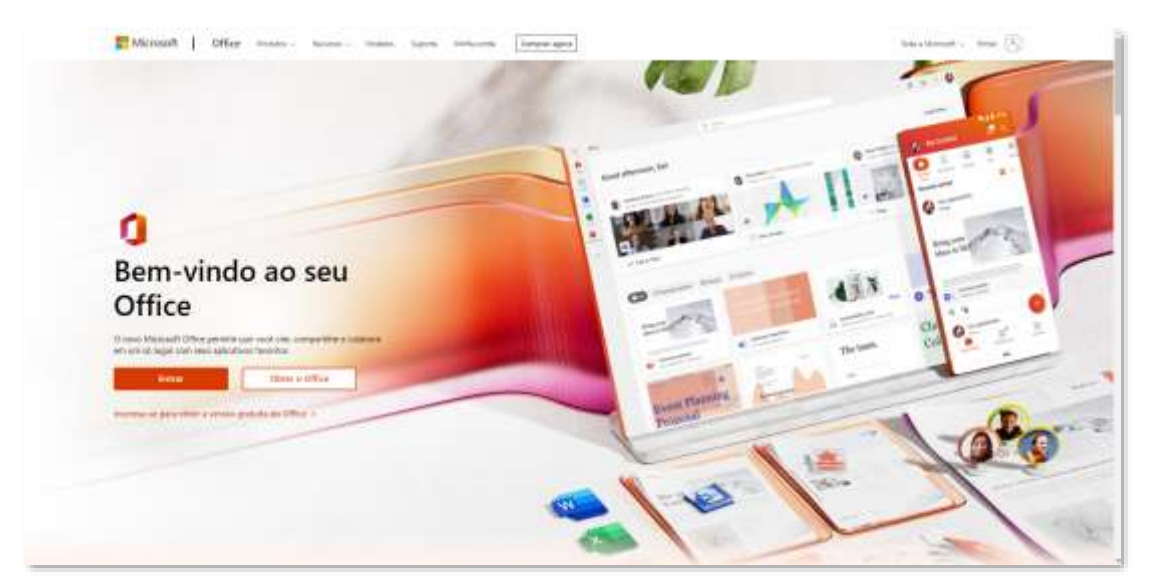

Figura 2 - Página inicial do Office

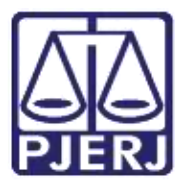

Secretaria-Geral de Tecnologia da Informação (SGTEC) Departamento de Atendimento e Suporte ao Usuário (DEATE) Divisão de Aplicativos de Apoio (DIAPA)

| Non-mark<br>Entrar<br>Social contracts to logar<br>minimum contracts and<br>Stationary contracts and<br>Stationary contracts and station |                         |
|----------------------------------------------------------------------------------------------------|-------------------------|
| Network Adverged                                                                                                    |                         |
|                                                                                                    | Name and Address of the |

Figura 3 - Dados de Acesso

Ainda é possível que apareça a janela da figura abaixo e não a anterior, indicando que o perfil da rede foi identificado. Neste caso, clique no seu endereço de e-mail.

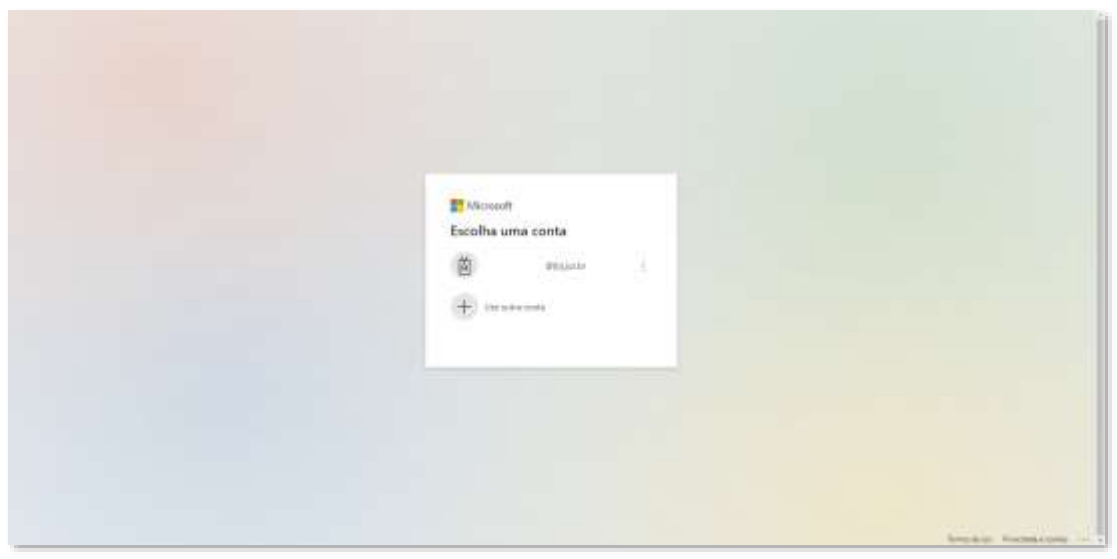

Figura 4 - E-mail identificado automaticamente

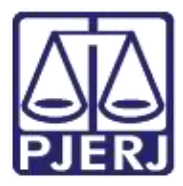

Secretaria-Geral de Tecnologia da Informação (SGTEC) Departamento de Atendimento e Suporte ao Usuário (DEATE) Divisão de Aplicativos de Apoio (DIAPA)

Na maioria dos casos (se você estiver utilizando um computador dentro do PJERJ), não haverá necessidade de preencher a senha, pois o acesso se dará com os dados do seu perfil, o mesmo que utilizou para logar no Windows. Mas caso você esteja acessando fora do PJERJ, será necessário inserir a sua senha de rede. Em seguida, será necessário que você aprove a solicitação de entrada através da autenticação multifator (MFA) cadastrada.

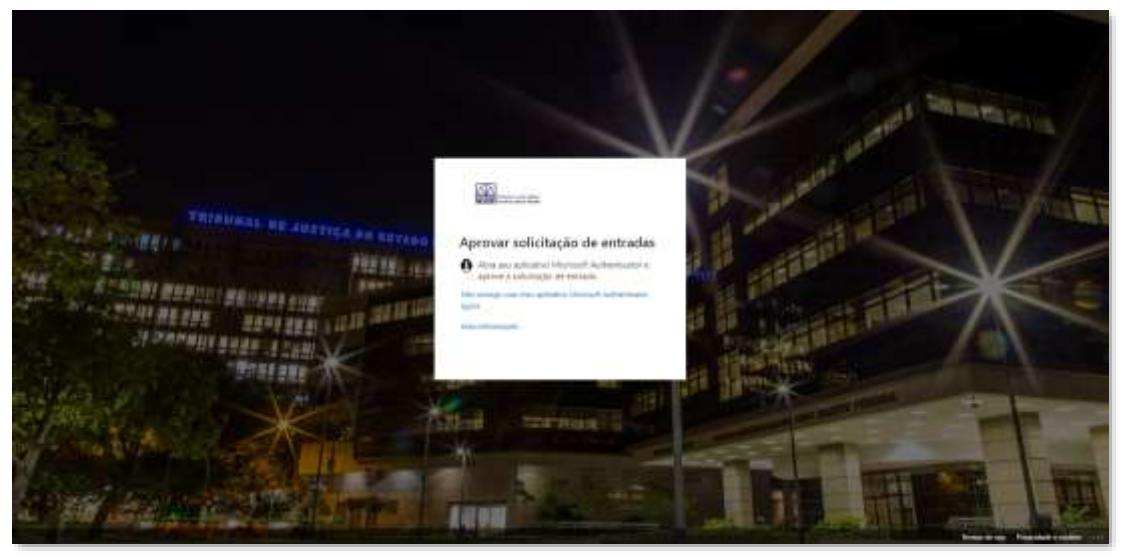

Figura 5 - Segundo Fator de Autenticação

O navegador irá carregar o site com a imagem abaixo. A partir desta página, é possível, além do gerenciamento de sua conta (ícone de engrenagem no canto superior direito), o acesso a todos os recursos disponíveis, através dos ícones exibidos.

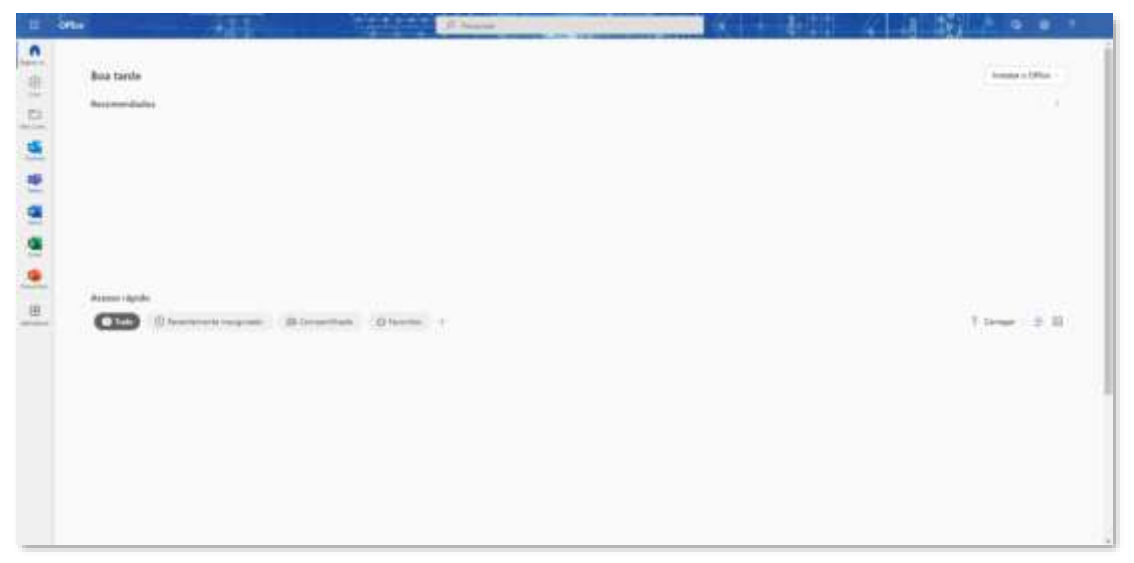

Figura 6 - Página inicial Office 365

Para acessar todos os aplicativos, clique no menu e depois em "Todos os aplicativos". Serão mostradas as diversas ferramentas do Office 365. Selecione o aplicativo Outlook.

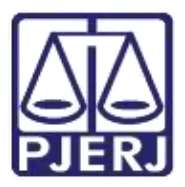

Secretaria-Geral de Tecnologia da Informação (SGTEC) Departamento de Atendimento e Suporte ao Usuário (DEATE) Divisão de Aplicativos de Apoio (DIAPA)

|                                    |              | 1  | 11                            | Office + |
|------------------------------------|--------------|----|-------------------------------|----------|
|                                    |              | 3  | Volter                        | 0        |
|                                    |              |    | Personar todas as unus apli   | icatives |
|                                    |              |    | plicativos do Office          | i.       |
|                                    |              |    | Calendario                    |          |
|                                    |              | ¢  | Detre                         |          |
|                                    | office -     |    | Exper                         |          |
|                                    |              |    | Farm                          |          |
| Aplicativos                        | J 7 J Uditer | 1  | Insights do Vive              |          |
| Word Excel                         |              |    | Lata                          |          |
| PowerPoint                         | Note         | 1  | CeeDrive                      |          |
| A                                  | <22.27       | 4  | Constants                     |          |
| Sharehont. Les team                | 18           |    | Cuttook                       |          |
| Vammer 👫 Form                      |              | 5  | P Petros                      |          |
| 🄶 Stream 🛛 🌰 Onel                  | Drive        |    | Parew                         |          |
| Todos os aplicativos $\rightarrow$ |              | 1  | Power Appa                    |          |
|                                    | 19-941-00-1  |    | Power Bi                      |          |
| Documentos                         | Crier        | C. | PowerFoint                    |          |
|                                    |              | ,  | Explore todec or max splicate | -        |

Figura 7 - Menu Office 365

Ao abrir o Outlook, clique com o botão auxiliar do mouse sobre o e-mail que deseja bloquear. Em seguida, clique em "Bloquear", e depois no submenu "Bloquear Remetente".

|    | Outlook                       | P. Pessier                                                             | and a       |
|----|-------------------------------|------------------------------------------------------------------------|-------------|
|    | Página Inicial Eirbir         |                                                                        |             |
| -  | 😑 🗈 Novo email 👻              | 😰 Excluie — 📷 Angunar 🐘 Denunciar — 🛷 Varier 📑 Mover para — 🕫 Response | P) Respond  |
| 24 |                               | Seu navegador oferece suporte à configuração Clutio                    | ok na Web o |
|    | - favoritos                   | 😔 Calva de Entrada 🔹 😤 filisar                                         |             |
|    | 🔛 Caixe de Entreta            | Alagana en el "                                                        |             |
| *  | 3 <sup>th</sup> Item Enviador | tadue                                                                  |             |
| 4  | 2 <sup>4</sup> Rationhos      | Argunar                                                                |             |
| •  | 63                            | Miner 3                                                                |             |
|    | -                             | Сорыг                                                                  |             |
| 2  |                               | Categoriese >                                                          |             |
|    | C1                            | Senior Love nation                                                     |             |
|    | 🗑 Hers Excludios              | Thor                                                                   |             |
|    | Addonar add faxori            | Adar D                                                                 |             |
|    | <ul> <li>Retail</li> </ul>    | Ignatur.                                                               |             |
|    | Grupos                        | Turiatar 3                                                             |             |
|    |                               | Bioquear Bioquear semetanta                                            |             |
|    |                               | Teller ) Parca bloguna remeterte                                       |             |
|    |                               | Aqões avançadās 🔅 🦻                                                    |             |

Figura 8 - Clique com o botão auxiliar do mouse.

O sistema exibirá mensagem sobre o bloqueio e exclusão das mensagens deste remetente. Clique em "OK".

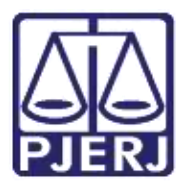

Secretaria-Geral de Tecnologia da Informação (SGTEC) Departamento de Atendimento e Suporte ao Usuário (DEATE) Divisão de Aplicativos de Apoio (DIAPA)

| Bloquear Alayane ?                                                                                                    |          |  |  |  |
|----------------------------------------------------------------------------------------------------|----------|--|--|--|
| Esta mensagem será excluída e todas as<br>mensagens futuras de<br>alayane @ i.com.br serão<br>movidas para a pasta Lixo Eletrônico. |          |  |  |  |
| ОК                                                                                                    | Cancelar |  |  |  |

Figura 9 - Mensagem do sistema

Após realizar esse procedimento você não receberá mais mensagens deste remetente, sendo todas elas direcionadas para a caixa "Lixo Eletrônico".

Caso queira reverter esta configuração e voltar a receber as mensagens diretamente em sua caixa de entrada, vá na pasta "Lixo Eletrônico", localize o e-mail bloqueado, clique com o botão auxiliar do mouse sobre o e-mail e depois selecione "Nunca bloquear remetente" dentro da opção "Bloquear".

| Excluse         |                          |
|-----------------|--------------------------|
| Arquivar        |                          |
| Mover           | 3                        |
| Copiar          | 2                        |
| Categorizar     | 5                        |
| Marcar como não | lido                     |
| Sinalizador     |                          |
| Ficar           |                          |
| Adiar           | 3                        |
| ignorar         |                          |
| Rolatar         | <u> </u>                 |
| Eloquear        | Sloquest remetente       |
| Eribr           | Nunca bloguear remetente |

Figura 10 - Revertendo configuração

Aparecerá a mensagem de alerta. Clique em "OK". Os próximos e-mails não serão mais direcionados para a pasta "Lixo Eletrônico".

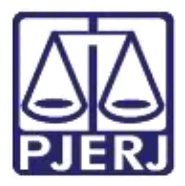

Secretaria-Geral de Tecnologia da Informação (SGTEC) Departamento de Atendimento e Suporte ao Usuário (DEATE) Divisão de Aplicativos de Apoio (DIAPA)

| Adicionar<br>alayane<br>à lista de ren          | netentes                                   | .com.br<br>seguros? |  |
|-------------------------------------------------|--------------------------------------------|---------------------|--|
| Nunca enviar mer<br>alayane<br>Lixo Eletrônico. | nensagens de<br>.com.br para a pasta<br>). |                     |  |
| l                                               | ОК                                         | Cancelar            |  |
|                                                 |                                            |                     |  |

Figura 11 - Confirmando reversão

## 3. Histórico de Versões

| Versão | Data       | Descrição da alteração              | Responsável                         | Área              |
|--------|------------|-------------------------------------|-------------------------------------|-------------------|
| 1.0    | 27/10/2016 | Elaboração de Manual                | Vinicius Ornelas                    | SGTEC-DEATE-DIAPA |
| 1.0    | 03/11/2016 | Revisão ortográfica                 | Mariana Almeida/ Hitala<br>Fernanda | SGTEC-DEATE-DIAPA |
| 2.0    | 21/10/2022 | Revisão do conteúdo                 | Stephan Macedo                      | SGTEC-DEATE       |
| 2.0    | 21/10/2022 | Revisão ortográfica                 | Marcelle Couto                      | SGTEC-DEATE       |
| 2.0    | 22/03/2023 | Alteração da sigla DGTEC para SGTEC | Equipe ITSM                         | SGTEC-DEATE       |